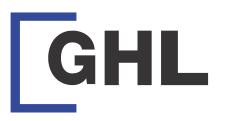

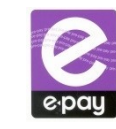

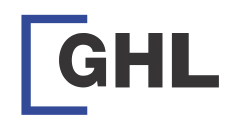

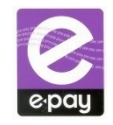

### FAQ

 I already make a payment how long will it be updated into my account? For cash deposit / online payment / ATM or CDM payment, it will be updated within 3 hours after you faxing in "Payment Submission Form'. Please do polling at your e-pay terminal for account update.

For cheque payment, it will only update once cheque is cleared and shown in e-pay bank statement.

For payment via **JomPAY**, it will be updated in **10 minutes** upon successful transaction. This service is available everyday including Public Holidays.

- 2. Can I check TNG card balance for customer?
  - Yes, if your account comes with TNG service.
  - Press 'Admin' button and key in your sale password
  - Select TNG card balance
  - Place customer TNG card on top of card reader
  - Terminal will display TNG card balance and receipt will be printed out
- How can I know my account credit balance?
   Terminal will show your credit balance every time you did a transaction. Apart from that, you can print
  - credit report to see your available terminal balance.
  - Press 'Admin' button and key in your admin password
  - Press 'Enter'
  - Select '4' for reports
  - Select '4' for others
  - Select '1' for credit
  - Credit Report slip will be printed out
- 4. Im out of paper roll. How can I obtain new paper roll?

Please be informed that there is a new facility in e-pay's terminal to request paper roll effective from Now. You can request paper roll direct **FROM EPAY TERMINAL (Please refer page 10)**, or you can self collect from e-pay HQ @ 16-18, Jln PJS 11/28A, Bandar Sunway

- How can I obtain my account statement, invoice, transaction report, copy of user guide, payment and void submission form?
   You can obtain all the above mentioned by accossing your OCLite opling account.
  - You can obtain all the above mentioned by accessing your OGLite online account.
- 6. How can 1 signup for my OGLite account?

After receiving your e-pay terminal, kindly go to *https://www.oriongateway.com:8443/oglite/index* to signup.

RETAILER QUICK GUIDE TO EPAY TERMINAL

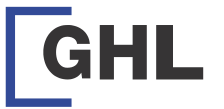

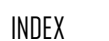

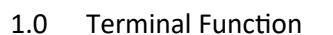

|     | 1.1 Prepaid Mobile M'sia                   | Page 3  |
|-----|--------------------------------------------|---------|
|     | 1.2 Bill Payment                           | Page 4  |
|     | 1.3 TNG Reload                             | Page 5  |
|     | 1.4 TNG Payment                            | Page 6  |
|     | 1.5 Pre Auth                               | Page 7  |
|     | 1.6 Pre Auth complete                      | Page 8  |
|     | 1.7 Pre Auth Void                          | Page 9  |
|     | 1.8 E-Wallet Payment (Sale)                | Page 10 |
|     | 1.9 E-Wallet Payment (Void)                | Page 11 |
|     | 1.10 Re-Print Voucher / Void               | Page 12 |
|     | 1.11 Request Paper Roll                    | Page 13 |
| 2.0 | How to make payment                        |         |
|     | 2.1 Via Jompay                             | Page 14 |
|     | 2.2 Via Cash Deposit/Cheque/Online Payment | Page 15 |
| 3.0 | Terminal Setup                             |         |
|     | 3.1 Long Way Poll (Ethernet)               | Page 16 |
|     | 3.2 Long Way Poll (Modem)                  | Page 17 |
|     | 3.3 Long Way Poll (GPRS)                   | Page 18 |
| 4.0 | Print Report                               |         |
|     | 4.1 Shift Total / Day Total                | Page 19 |
|     | 4.2 End Shift                              | Page 20 |
|     | 4.3 End Day                                | Page 21 |
| 5.0 | OGL Lite                                   |         |
|     | 5.1 Retailer Singup                        | Page 22 |
|     | 5.2 After Approval                         | Page 23 |
| 6.0 | FAQ                                        | Page 24 |

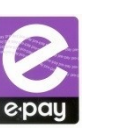

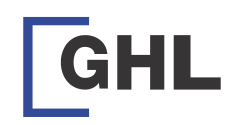

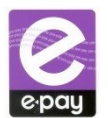

5.2 - OGL Lite– After approval

### After approval - OGL Lite

1. Once approved, retailer will receive a 'user account creation' email from noreply@ghl.com

### 2. Click the link given to create username.

| Dear visitor                                                                                                    |
|----------------------------------------------------------------------------------------------------|
| To perform user account creation based on your retailer account <b>please</b> click on the following link.                                                 |
| https://www.oriongateway.com:8443/oglite/linkRedirect?a=a4aRIAASkYl2Z%<br>2FHHa1rWBFy0n5DipD1hkjYY8uUiIfe25pMfZpUci8gyARrC5hxmr4MBvT%2FGhrI%<br>3D&x=xuarp |
| Note: This is an automatically generated email, please do not reply.                                                                                       |
| Thank You.                                                                                                    |

- 3. Enter the details needed.
- 4. Click 'Request TAC' button to request for TAC.
- 5. Enter the TAC and click 'Submit' button.

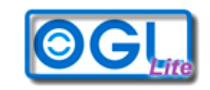

Welcome To OGLite

| Create New User |          |             |   |
|-----------------|----------|-------------|---|
|                 |          |             |   |
| Retailer Ad     | count *  |             |   |
| User            | Name 📍   |             |   |
| Display         | Name *   |             |   |
| Securit         | y Text * |             |   |
|                 | TAC *    |             |   |
| Pas             | sword *  |             |   |
| Retype Pas      | sword *  |             |   |
|                 | Submit   | Request TAC | ] |

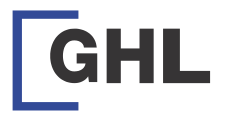

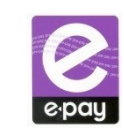

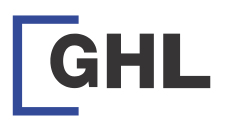

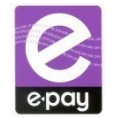

# 1.1 - Terminal Function – Sales (Prepaid Mobile M'sia)

|     | TERMINAL DISPLAY                                                                                                    | WHAT TO DO                                                                    | TERMINAL DISPLAY                                                                                     | WHAT TO DO                                                            |
|-----|----------------------------------------------------------------------------------------------------|-------------------------------------------------------------------------------|----------------------------------------------------------------------------------------------------|-----------------------------------------------------------------------|
|     | e-pay dd/mm/yy<br>hh:mm<br>N4.0.6B<br>Sale Poll Admin                                                                                          | Press Sale                                                                    | SALE<br>Hotlink 10<br>RM10.00                                                                        | Press Yes to confirm<br>Product<br>Press No to return to<br>main menu |
|     | Sale                                                                                                    |                                                                               |                                                                                                    |                                                                       |
| REI | Operator password:<br>*****                                                                                                    | Please Key in your sale<br>operator password to<br>proceed<br>Press enter     | Printing Receipt                                                                                     | Prepaid Topup Voucher<br>will be printed out                          |
|     | 1 Prepaid Mobile M'sia<br>2 Prepaid Mobile MVNO<br>3 e-Wallet<br>4 Oversea IDD<br>5 Online Games<br>6 DD/Internet<br>7 PTPTN<br>8 Bill Payment | Select your product by<br>pressing the number keys.<br>Example: Press 1       | E-PAY (M) Sdn Bhd<br>TEST 1<br>16-18, Jalan PJS11/28<br>46150 Bandar Sunwa<br>Petaling Jaya, Selanga | ЗА,<br>γ,<br>or                                                       |
|     | 1 DiGi<br>2 Hotlink<br>3 Celcom<br>4 Umobile<br>5 YES                                                                                          | Select your product by<br>pressing the number keys.<br>Example : Press 2      | Terminal ID:<br>11/10/19                                                                             | 80002603<br>15:13:13                                                  |
|     | 1 Hotlink 5                                                                                                    |                                                                               | Hotl                                                                                                 | link 5                                                                |
|     | 2 Hotlink 10                                                                                                    |                                                                               | 01234                                                                                                | 56789                                                                 |
|     | 3 Hotlink 30<br>4 Hotlink 60<br>5 Hotlink 100                                                                                                  | Select your product by<br>pressing the number keys.<br>Example: Press 1       | Expires :<br>RM                                                                                      | 12/12/12<br>5.00                                                      |
|     |                                                                                                    |                                                                               | Serial Number :                                                                                      | 0123456789                                                            |
|     | Sale<br>Available credit:<br>RM1000.00                                                                                                    | Press ENTER.<br>(The amount shown is the<br>available credit for the<br>day ) | Transaction Number<br>Cashier :                                                                      | : 0132465789<br>0002                                                  |
|     | Enter to continue                                                                                                    |                                                                               | l                                                                                                    |                                                                       |
|     | SALE<br>Hotlink 10<br>RM10.00                                                                                                    | Press Yes to confirm<br>Product<br>Press No to return to<br>main menu         | Note: Product No 1 – No<br>(Top up Voucher)                                                          | 5 will follow the same steps                                          |

5.1 - OGL Lite – Retailer Signup

### OGL Lite

- 1. Open a browser and go to https://www.oriongateway.com:8443/oglite/index
- 2. Click 'form'.

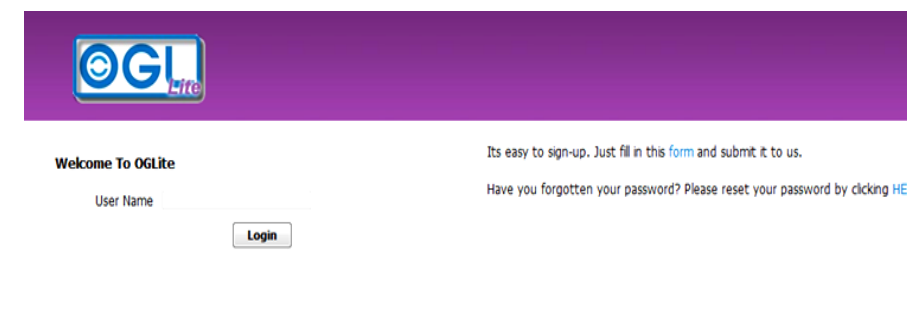

3. Fill in the e-form and click 'submit' when done.

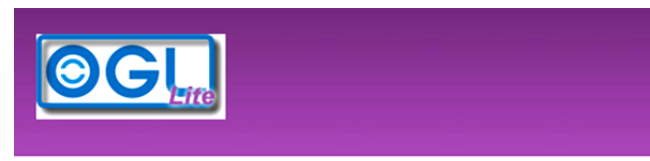

| Retailer Account * |                    |
|--------------------|--------------------|
| First Name *       |                    |
| Last Name *        |                    |
| NRIC *             | (e.g: 751010536687 |
| Email Address *    |                    |
| Contact Number *   | (e.g: 0121234567)  |
| Invoice address *  |                    |
|                    |                    |
| PostCode *         |                    |

NOTE: After submitting the e-form, retailer need to wait for approval.

Yes

No

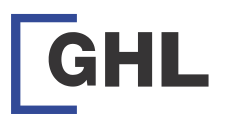

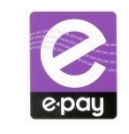

## 1.2 - Terminal Function – Sales (Bill Payment)

| TERMINAL DISPLAY        | WHAT TO DO                 | TERMINAL DISPLAY         | WHAT TO DO                |
|-------------------------|----------------------------|--------------------------|---------------------------|
| e-pay dd/mm/yy          |                            | SALE                     |                           |
| hh:mm                   |                            | Amount Range:            |                           |
| N4.0.6B                 |                            | 10.00-1000.00            |                           |
|                         | Press Sale                 |                          | Key in Amount             |
|                         |                            |                          |                           |
|                         |                            | Enter AMT                |                           |
| Sale Poll Admin         |                            | 0.00                     | -                         |
| Sale                    |                            | SALE                     | Press Yes to confirm      |
|                         | Please Key in your sale    | TNB Bill Payment         | Product                   |
|                         | operator password to       | RIM10.00                 | Press No to return to     |
| Operator password:      | proceed                    |                          | mainmenu                  |
|                         | Press enter                |                          |                           |
| ****                    |                            | Yes No                   |                           |
| 1 Prepaid Mobile M'sia  |                            | SALE                     |                           |
| 2 Prepaid Mobile MVNO   |                            | SALE                     |                           |
| 3 e-Wallet              | Select your product by     |                          | Bill Payment Voucher will |
| 4 Oversea IDD           | pressing the number keys.  |                          | be printed out            |
| 6 DD/Internet           | Press 8                    |                          |                           |
| 7 PTPTN                 |                            | Printing Receipt         |                           |
| 8 Bill Payment          |                            | <u> </u>                 |                           |
| 1 Astro                 |                            |                          |                           |
| 2 UNIODIIE BIII Payment | Select your product by     | E-PAY (M) Sdn Bhd        |                           |
| 4 Maxis Bill Payment    | pressing the number keys.  | TEST 1                   |                           |
| 5 YES Bill Payment      | Example : Press 7          | 16-18, Jalan PJS11/28    | Α,                        |
| 6 Air Selangor          |                            | 46150 Bandar Sunway      | 1,                        |
| 7 TNB Bill Payment      |                            | Petaling Jaya, Selango   | r                         |
| Sale                    |                            | Terminal ID:             | 80002603                  |
| Suic                    |                            | 11/10/19                 | 15:13:13                  |
| Available credit:       | Press ENTER.               |                          |                           |
| RM1000.00               | (The amount shown is the   |                          | GA                        |
|                         | available credit for the   |                          | ONAL BERHAD               |
|                         | day )                      |                          |                           |
| Enter to continue       |                            | INB BIILE                | ayment                    |
| Sale                    |                            | RM 1                     | 0.00                      |
|                         | Key in customer bill ac-   |                          |                           |
|                         | count number               | Account Number :         | 0123456789                |
| Enter/Swipe Number:     | Press enter                |                          |                           |
|                         |                            |                          |                           |
| *****                   |                            |                          |                           |
| SALE                    |                            |                          | /                         |
| JALL                    | Press Yes to confirm Prod- |                          |                           |
| Confirm Entry:          | uct                        | Note: NO refund is allow | ved for any bill payment  |
| 1000897654              | Press No to return to      | <u></u> retaina is unov  |                           |
|                         | main menu                  |                          |                           |
| Yes No                  |                            |                          | 4                         |

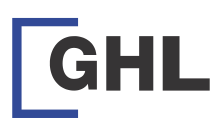

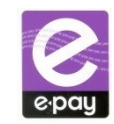

# 4.3 - Print Report (End Day)

| TERMIN     | AL DISPLAY     | WHAT TO DO                 |
|------------|----------------|----------------------------|
| e-pay      | dd/mm/yy       |                            |
|            | hh:mm          |                            |
|            | N4.0.6B        |                            |
|            |                | Press Admin                |
|            |                |                            |
|            |                |                            |
| Sale       | Poll Admin     |                            |
|            | Admin          |                            |
|            |                | Please Key in your sale    |
|            |                | operator password to       |
| Oner       | rator password | proceed                    |
| Oper       |                | Press enter                |
|            |                |                            |
| 1 TNG Ca   | ard Balance    |                            |
| 2 Report   |                |                            |
| 3 End Sh   | ift            | Press 2 to select Report   |
| 4 Reprint  | t Receipt      |                            |
| 5 Check    | TXN Status     |                            |
|            |                |                            |
| 1 Shift To | otal           |                            |
| 2 Day To   | tal            | Press 3 for end day        |
| 3 End Da   | ıy             |                            |
| 4 Refund   | ł              |                            |
| 5 Others   |                |                            |
|            |                |                            |
|            | End Day        |                            |
|            |                |                            |
|            |                |                            |
| Confirm    | to reconcile ? | Press Yes                  |
|            |                |                            |
|            |                |                            |
|            |                |                            |
| Yes        | No             |                            |
|            | End Day        |                            |
|            |                |                            |
|            |                | Report will be printed out |
|            |                |                            |
|            |                |                            |
| Printing   | report         |                            |

| ,,                                               | Bhd         |                |                       |  |
|--------------------------------------------------|-------------|----------------|-----------------------|--|
| TEST 1                                           |             |                |                       |  |
| 16-18, Jalan PJ                                  | 511/28A,    |                |                       |  |
| 46150 Bandar S                                   | Sunway,     |                |                       |  |
| Petaling Jaya, S                                 | elangor     |                |                       |  |
| Terminal ID:                                     |             |                | 80002603              |  |
| 11/10/19                                         |             |                | 15:13:13              |  |
| *[                                               | DAY TO      | TAL*           |                       |  |
| Performed By                                     |             |                |                       |  |
| Operator ID:                                     |             |                | 0001                  |  |
| Operator Name                                    | e :         |                | ADMIN                 |  |
| Product Type : e-Wallet Payment                  |             |                |                       |  |
|                                                  | e wanee     | ayinei         |                       |  |
| Product                                          | Type        | Sold           | Total                 |  |
| Product<br>Brand                                 | Туре        | Sold           | Total                 |  |
| Product<br>Brand                                 | Туре        | Sold           | Total                 |  |
| Product<br>Brand<br>                             | Type<br>PMT | Sold           | Total<br>             |  |
| Product<br>Brand<br>                             | Type<br>PMT | Sold<br>3      | Total<br>             |  |
| Product<br>Brand<br>TnG eWallet<br>Grand Total : | Type<br>PMT | Sold<br>3      | Total<br>1.50<br>1.50 |  |
| Product<br>Brand<br>TnG eWallet<br>Grand Total : | Type<br>PMT | Sold<br>3<br>3 | Total<br>1.50         |  |
| Product<br>Brand<br>TnG eWallet<br>Grand Total : | Type<br>PMT | Sold<br>3<br>3 | Total<br>1.50<br>1.50 |  |

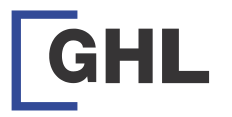

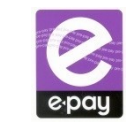

80002603

15:13:13

Total

1.50

1.50

3

3

0002

Sale

Total

1.50

1.50

1

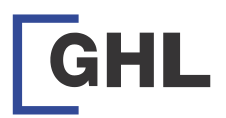

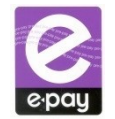

## 1.3 - Terminal Function – TNG Reload

| TERMINAL DISPLAY                                                                                                    | WHAT TO DO                                                                    | TERMINAL DISPLAY                                                                                          | WHAT TO DO                                                            |
|----------------------------------------------------------------------------------------------------|-------------------------------------------------------------------------------|----------------------------------------------------------------------------------------------------|-----------------------------------------------------------------------|
| e-pay dd/mm/yy<br>hh:mm<br>N4.0.6B<br>Sale Poll Admin                                                                                 | Press Sale                                                                    | Sale<br>Touch N Go 10<br>RM10.00                                                                          | Press Yes to confirm<br>Product<br>Press No to return to<br>main menu |
| Sale                                                                                                    |                                                                               | SALE                                                                                                    |                                                                       |
| Operator password:                                                                                                    | Please Key in your sale<br>operator password to<br>proceed<br>Press enter     | Topup Card                                                                                                | Place Touch N Go card<br>the reader                                   |
| 1 Prepaid Mobile M'sia                                                                                                    |                                                                               | SALE                                                                                                    |                                                                       |
| 2 Prepaid Mobile MVNO<br>3 e-Wallet<br>4 Oversea IDD<br>5 Online Games<br>6 DD/Internet<br>7 PTPTN<br>8 Bill Payment ♥                | Press F4 to view other<br>menu                                                | Printing Receipt                                                                                          | Receipt Voucher will b<br>printed out                                 |
| 1 Other<br>2 Remittance<br>3 Request Paper Roll<br>4 TNG Reload Top UP<br>5 Touch N Go Payment                                        | Select your product by<br>pressing the number keys.<br>Press 4                | E-PAY (M) Sdn Bhd<br>TEST 1<br>16-18, Jalan PJS11/28A,<br>46150 Bandar Sunway,<br>Petaling Jaya, Selangor |                                                                       |
| 1 Touch N Go 10<br>2 Touch N Go 20<br>3 Touch N Go 50<br>4 Touch N Go 100<br>5 Touch N Go 150<br>6 Touch N Go 200<br>7 Touch N Go 500 | Select your product by<br>pressing the number keys.<br>Example: Press 1       | Terminal ID:<br>11/10/19<br>Touch' n Go Rel<br>*RELOAD                                                    | 80002603<br>15:13:13<br>oad 10                                        |
| Sale<br>Available credit:<br>RM1000.00                                                                                                | Press ENTER.<br>(The amount shown is the<br>available credit for the<br>day ) | RM 10.0                                                                                                   | 0<br>                                                                 |
|                                                                                                    |                                                                               |                                                                                                    |                                                                       |

# 4.2 - Print Report (End Shift)

E-PAY (M) Sdn Bhd

16-18, Jalan PJS11/28A, 46150 Bandar Sunway, Petaling Jaya, Selangor

15:13:13

11:31:23

Product Type : e-Wallet Payment

Type Sold

PMT

**END SHIFT\*** 

TEST 1

Terminal ID:

Shift Number :

Shift Start :

Shift End :

Product

Brand

TnG eWallet

Grand Total :

Operator ID :

Product

Brand

TnG eWallet

Grand Total :

Operator Name :

**OPERATOR SUMMARY :** 

Product Type : e-Wallet Payment

Type Sold

PMT

11/10/19

| TERMINAL DISPLAY                                       | WHAT TO DO                                                                |
|--------------------------------------------------------|---------------------------------------------------------------------------|
| e-pay dd/mm/yy<br>hh:mm<br>N4.0.6B                     | Press Admin                                                               |
| Sale Poll Admin                                        |                                                                           |
| Admin<br>Operator password:                            | Please Key in your sale<br>operator password to<br>proceed<br>Press enter |
| 1 TNG Card Balance 2 Report                            |                                                                           |
| 3 End Shift<br>4 Reprint Receipt<br>5 Check TXN Status | Press 3 to end shift                                                      |
| End Shift                                              |                                                                           |
| Confirm to reconcile ?                                 | Press yes                                                                 |
| Yes No                                                 |                                                                           |
| End Shift                                              | Report will be printed out                                                |
| Printing report                                        |                                                                           |

3

3

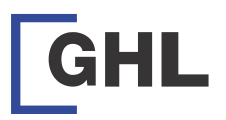

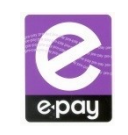

1.4 - Terminal Function – TNG Payment

| TERMINAL DISPLAY                                                                                                    | WHAT TO DO                                                                | TERMINAL DISPLAY                                                                                          | WHAT TO DO                             |
|----------------------------------------------------------------------------------------------------|---------------------------------------------------------------------------|----------------------------------------------------------------------------------------------------|----------------------------------------|
| e-pay dd/mm/yy<br>hh:mm<br>N4.0.6B<br>Sale Poll Admin                                                                                            | Press Sale                                                                | SALE<br>Purchase Transaction                                                                              | Place Touch N Go card on<br>the reader |
| Sale<br>Operator password:<br>*****                                                                                                    | Please Key in your sale<br>operator password to<br>proceed<br>Press enter | SALE<br>Printing Receipt                                                                                  | Receipt Voucher will be<br>printed out |
| 1 Prepaid Mobile M'sia<br>2 Prepaid Mobile MVNO<br>3 e-Wallet<br>4 Oversea IDD<br>5 Online Games<br>6 DD/Internet<br>7 PTPTN<br>8 Bill Payment ▼ | Press F4 to view other<br>menu                                            | E-PAY (M) Sdn Bhd<br>TEST 1<br>16-18, Jalan PJS11/28A,<br>46150 Bandar Sunway,<br>Petaling Jaya, Selangor |                                        |
| 1 Other<br>2 Remittance<br>3 Request Paper Roll<br>4 TNG Reload Top UP<br>5 Touch N Go Payment                                                   | Select your product by<br>pressing the number keys.<br>Press 5            | Terminal ID:<br>11/10/19                                                                                  | 80002603<br>15:13:13                   |
| 1 Touch N Go Payment                                                                                                    | Select your product by pressing the number keys.<br>Press 1               | Touch' n Go Pay<br>*PAYMEN<br>RM 10.00<br>                                                                | yment<br>T*<br>0<br>4R01001500009      |
| Sale<br>Amount Range<br>0.05 - 1000.00                                                                                                    | Key in payment amount<br>Press enter                                      | Transaction Number :<br>Cashier :<br>                                                                     | 0132465789<br>0002<br>SALE             |
| Enter Amt<br>10.00                                                                                                    |                                                                           |                                                                                                    |                                        |

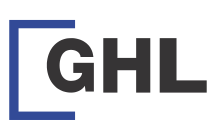

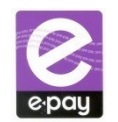

4.1 - Print Report (Shift Total / Day Total)

| TERMINAL DISPLAY                | WHAT TO DO                 | E-RAY (M) Sdp Rhd       |          |
|---------------------------------|----------------------------|-------------------------|----------|
| e-pay dd/mm/yy                  |                            | TEST 1                  |          |
| hh:mm                           |                            | 16-18 Jalan PIS11/28A   |          |
| N4.U.6B                         | Proce Admin                | 46150 Bandar Sunway     |          |
|                                 | FIESS AUTIII               | Petaling Java Selangor  |          |
|                                 |                            | Terminal ID:            | 80002603 |
| Sale Poll Admin                 |                            | 11/10/19                | 15:13:13 |
| Admin                           |                            | *SHIET TOTAL*           | 13.13.13 |
|                                 | Please Key in your sale    |                         |          |
|                                 | operator password to       | Shift Number :          | 1        |
| Operator password:              | proceed<br>Press enter     | Shift Start :           | 15:13:13 |
|                                 | Tress enter                |                         |          |
|                                 |                            |                         |          |
| 1 TNG Card Balance              |                            |                         |          |
| 2 Report                        | Deves 2 to select Devest   |                         |          |
| 3 ENO SNIΠ<br>4 Reprint Receipt | Press 2 to select Report   |                         |          |
| 5 Check TXN Status              |                            |                         |          |
|                                 |                            | E-PAY (M) Sdn Bhd       |          |
|                                 |                            | TEST 1                  |          |
| 1 Snift Total<br>2 Day Total    | Proce 1 to soloct - Shift  | 16-18, Jalan PJS11/28A, |          |
| 3 Refund                        | total. or                  | 46150 Bandar Sunway,    |          |
| 4 Others                        | Press 2 to select—Day      | Petaling Jaya, Selangor |          |
|                                 | total                      | Terminal ID:            | 80002603 |
|                                 |                            | 11/10/19                | 15:13:13 |
|                                 |                            | *DAY TOTAL*             |          |
|                                 |                            | Performed By            |          |
|                                 |                            | Operator ID:            | 0002     |
|                                 | Report will be printed out |                         |          |
| Printing report                 |                            |                         |          |
|                                 |                            |                         |          |

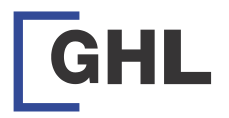

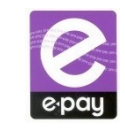

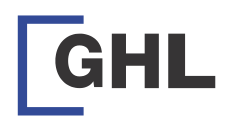

dd/mm/yy

hh:mm

N4.2.12B

TERMINAL DISPLAY

e-pay

1 Pre Auth

1 Pre Auth

\*\*\*\*\*

1 e-Wallet

2 Pre Auth Complete

Operator Password :

1 e-Wallet Payment

Pre Auth

Enter/Swipe Number : Pre Auth

Pre Auth

Enter Amt

Confirm Entry :

Yes

Pre Auth

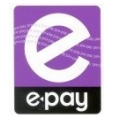

# 1.5 - Terminal Function – Pre Auth (E-Wallet)

WHAT TO DO

Press Other

Press Pre Auth

Press Pre Auth

Press e-Wallet

Key In Sales Password

Press e-Wallet Payment

Key In / Scan Ewallet QR

Key in amount and press

Code

Press Yes

enter

No

0.00

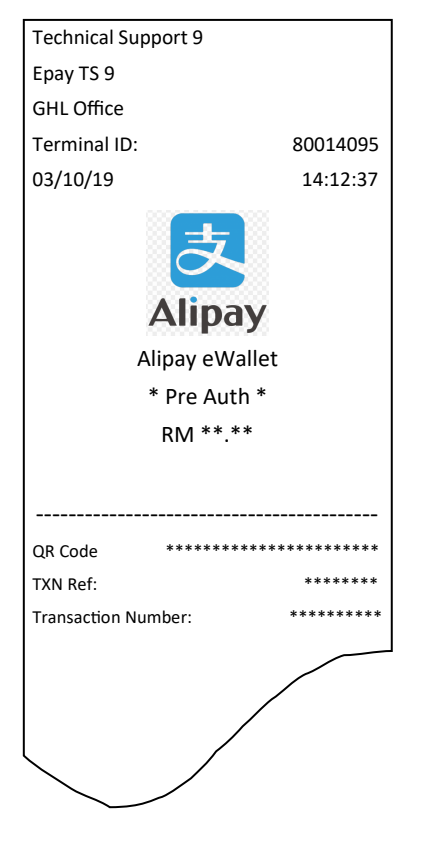

Note : For time being Pre Auth only available for Alipay E-Wallet and selected merchant **ONLY** 

| e-pay       dd/mm/yy       press Poll       GPRS Password:       Leave it blank then press enter         Sale       Poll       Admin       Leave it blank then press enter       Leave it blank then press enter         Manual Poll       Press F2 Button       Host IP:       Key in host IP then press enter         Yes       No       Select 4 to choose       Rey in host port then press enter         1 Ethernet       Select 4 to choose       Rey in GPRS dial number       Key in host port then press enter         3 Dialup       Yes       Select 4 to choose       Select 7 wes'       Select 7 wes'         GPRS Dial Number:       Key in GPRS dial number       Connect to Host?       Select 7 wes'         gPRS APN:       Key in GPRS APN then press enter       Manual Poll       Polling Success         GPRS APN:       Key in GPRS APN then press enter       Manual Poll       Polling Success         GPRS Username:       Leave it blank then press enter       GPRS APN       Host IP :         GPRS Username:       Leave it blank then press enter       GPRS APN       Host IP :         GPRS Username:       Leave it blank then press enter       GPRS APN       Host IP :         GPRS Username:       Leave it blank then press enter       Maxis = maxis3g       S8.26.9.22 /         GPRS Username: | TERMINAL DISPLAY                                      | WHAT TO DO                                  | TERMINAL DISPLAY                                   | WHAT TO DO                                                |
|----------------------------------------------------------------------------------------------------|-------------------------------------------------------|---------------------------------------------|----------------------------------------------------|-----------------------------------------------------------|
| Manual Poll<br>Connect to Host?       Press F2 Button       Key in host IP then press<br>enter         Yes       No         1 Ethernet<br>2 Modem<br>3 Dialup<br>4 GPRS       Select 4 to choose<br>GPRS       Image: Connect to Host?       Key in host port then<br>press enter         GPRS Dial Number:<br>*99#       Key in GPRS dial number<br>then press enter       Connect to Host?       Select 'Yes'         GPRS APN:       Key in GPRS APN then<br>press enter       Manual Poll<br>Yes       Select 'Yes'         GPRS Lisername:       Leave it blank then press<br>enter       GPRS APN       Manual Poll<br>Yes       Polling Success<br>Printing Report         GPRS Username:       Leave it blank then press<br>enter       GPRS APN       Host IP :<br>Maxis = maxis3g<br>Celcom = celcomag       Host IP :<br>Host IP :<br>Host Port :                                                                                                    | e-pay dd/mm/yy<br>hh:mm<br>N4.0.6B<br>Sale Poll Admin | Press Poll                                  | GPRS Password:                                     | Leave it blank then press<br>enter                        |
| 1 Ethernet<br>2 Modem<br>3 Dialup<br>4 GPRS       Select 4 to choose<br>GPRS       key in host port then<br>press enter         GPRS Dial Number:<br>*99#       Key in GPRS dial number<br>then press enter       Connect to Host?<br>Yes       Select 'Yes'         GPRS Dial Number:<br>*99#       Key in GPRS dial number<br>then press enter       Connect to Host?<br>Yes       Select 'Yes'         GPRS APN:       Key in GPRS APN then<br>press enter       Manual Poll       Polling Success<br>Printing Report         GPRS Username:       Leave it blank then press<br>enter       GPRS APN       Host IP :<br>Maxis = maxis3g<br>Celcom = celcom3g                                                                                                    | Manual Poll<br>Connect to Host?<br>Yes No             | Press F2 Button                             | Host IP:                                           | Key in host IP then press<br>enter                        |
| GPRS Dial Number:       Key in GPRS dial number then press enter       Connect to Host?       Select 'Yes'         'Yes       No         GPRS APN:       Key in GPRS APN then press enter       Manual Poll       Polling Success         GPRS APN:       Key in GPRS APN then press enter       Complete success       Polling Success         GPRS Username:       Leave it blank then press enter       GPRS APN       Host IP :         GPRS Username:       Leave it blank then press enter       Maxis = maxis3g       S8.26.9.22 /         GPRS Username:       Leave it blank then press enter       Maxis = maxis3g       S8.26.9.22 /                                                                                                    | 1 Ethernet<br>2 Modem<br>3 Dialup<br>4 GPRS           | Select 4 to choose<br>GPRS                  | Host Port:<br>8090                                 | Key in host port then<br>press enter                      |
| GPRS APN:       Key in GPRS APN then press enter       Manual Poll       Polling Success         Complete success Printing Report       Complete success       Polling Success         GPRS Username:       Leave it blank then press enter       GPRS APN       Host IP :         Maxis = maxis3g       58.26.9.22 /       219.92.28.137         Host Dept :       Host Dept :       Host Dept :                                                                                                    | GPRS Dial Number:<br>*99#                             | Key in GPRS dial number<br>then press enter | Connect to Host?<br>Yes No                         | Select 'Yes'                                              |
| GPRS Username:       Leave it blank then press enter       GPRS APN       Host IP :         Maxis = maxis3g       58.26.9.22 /         Celcom = celcom3g       219.92.28.137         Host Port :       Host Port :                                                                                                    | GPRS APN:                                             | Key in GPRS APN then press enter            | Manual Poll<br>Complete success<br>Printing Report | Polling Success                                           |
|                                                                                                    | GPRS Username:                                        | Leave it blank then press<br>enter          | GPRS APN<br>Maxis = maxis3g<br>Celcom = celcom3g   | Host IP :<br>58.26.9.22 /<br>219.92.28.137<br>Host Port : |

Tunetalk = tunetalk

UMobile = my3g

8090

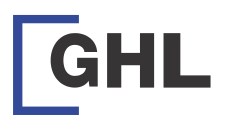

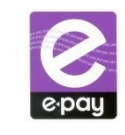

1.6 - Terminal Function – Pre Auth Complete (E-Wallet)

| TERMINAL DISPLAY      | WHAT TO DO                |
|-----------------------|---------------------------|
| e-pay dd/mm/yy        |                           |
| hh:mm                 |                           |
| N4.2.12B              |                           |
|                       | Press Other               |
|                       |                           |
| Sale Other Poll Admin |                           |
| 1 Pre Auth            |                           |
|                       | Press Pre Auth            |
|                       |                           |
| 1 Pre Auth            |                           |
| 2 Pre Auth Complete   |                           |
| 2 me nutil complete   | Press Pre Auth Complete   |
|                       |                           |
|                       |                           |
| Pre Auth Complete     |                           |
| Operator Password :   | Key In Sales Password     |
| ****                  |                           |
|                       |                           |
| 1 e-Wallet            |                           |
|                       | Press e-Wallet            |
|                       |                           |
|                       |                           |
| 1 e-Wallet Payment    |                           |
|                       | Proce o Wallot Paymont    |
|                       | r ress e-wanet Payment    |
|                       |                           |
| Pre Auth Complete     |                           |
|                       |                           |
| Enter TXN Ref :       | Key In TXN Ref at receipt |
| *****                 | (Key in full TXN Ref)     |
|                       |                           |
| Pre Auth Complete     | Key in amount and press   |
|                       | enter                     |
|                       | (Amount should not be     |
| Enter Amt             | higher than the pre auth) |
| 0.00                  |                           |
| U.UU<br>Pre Auth      |                           |
|                       | Press ves to print        |
|                       | customer conv             |
| Print Customor Conv   | customer copy             |
| Finit Customer Copy   |                           |
| Yes No                |                           |

| Epay TS 9                                       |                                           |
|-------------------------------------------------|-------------------------------------------|
| GHL Office                                      |                                           |
| Terminal ID:                                    | 80014095                                  |
| 03/10/19                                        | 14:12:37                                  |
| Alipay eWa<br>* Pre Auth Con<br>RM **.*         | allet<br>nplete *                         |
|                                                 |                                           |
| TXN Ref:                                        | *******                                   |
| TXN Ref:<br>Transaction Number:                 | *******                                   |
| TXN Ref:<br>Transaction Number:<br>Operator ID: | ********<br>***************************** |

Note : For time being Pre Auth only available for Alipay E-Wallet and selected merchant **ONLY** 

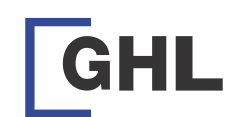

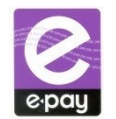

# 3.2 - Terminal Setup – Long Way Poll (Modem)

| TERMINAL DISPLAY                            | WHAT TO DO                                                      | TERMINAL DISPLAY                                                                       | WHAT TO DO          |
|---------------------------------------------|-----------------------------------------------------------------|----------------------------------------------------------------------------------------|---------------------|
| e-pay dd/mm/yy<br>hh:mm<br>N4.0.6B          | Press Poll                                                      | Ignore Dial Tone:                                                                      | Select 'Yes'        |
| Sale Poll Admin                             |                                                                 | Yes No                                                                                 |                     |
| Manual Poll<br>Connect to Host?             | Press F2 Button                                                 | Connect to Host?                                                                       | Select 'Yes'        |
| Yes No                                      |                                                                 | Yes No                                                                                 |                     |
| 1 Ethernet<br>2 Modem<br>3 Dialup<br>4 GPRS | Select 2 to choose<br>Modem                                     | Manual Poll<br>Complete success<br>Printing Report                                     | Polling successful. |
| Prefix:                                     | Key in PABX no (if any)<br>follow by comma, then<br>press enter | For server number, please check with Epay<br>CS at 03-56236000                         |                     |
| Server Number:                              | Key in PAD number<br>(according to state) then<br>press enter.  | If polling not success please call Epay CS at 03-56236000 for troubleshooting purposes |                     |

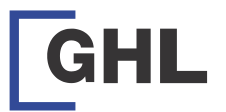

Host Port:

Yes

Connect to Host?

Manual Poll

Complete success Printing Report...

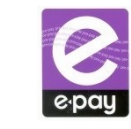

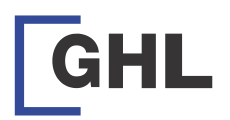

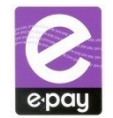

## 1.7 - Terminal Function – Pre Auth Void (E-Wallet)

| TERMINAL DISPLAY      | WHAT TO DO                | Т  |
|-----------------------|---------------------------|----|
| e-pay dd/mm/yy        |                           |    |
| hh:mm                 |                           |    |
| N4.2.12B              | Press Admin               | G  |
|                       |                           | Te |
| Sale Other Poll Admin |                           | 03 |
| Admin                 | Key In Admin Password     |    |
|                       |                           |    |
| Operator Password :   |                           |    |
| *****                 |                           |    |
| 1 Operator Maint.     | Press Void Sale           |    |
| 2 Enable Demo Mode    |                           |    |
| 3 Void Sale           |                           |    |
| 4 Reports             |                           |    |
| 6 Reprint Receipt     |                           |    |
| 1 Void Pin            | Press Pre Auth            |    |
| 2 Top up              |                           | Q  |
| 3 Payment             |                           | ТХ |
| 4 Pre Auth            |                           | Tr |
| 1 e-Wallet            | Press e-Wallet            |    |
|                       |                           |    |
|                       |                           |    |
|                       |                           |    |
| 1 e-Wallet Payment    | Press e-Wallet Payment    |    |
|                       |                           |    |
|                       |                           |    |
|                       |                           |    |
| Void Pre Auth         |                           | N  |
|                       | Key In TXN Ref at receipt | 0  |
| Enter TXN Ref:        | (Key in full TXN Ref)     | ar |
| *****                 |                           |    |
| Void Pre Auth         |                           |    |
|                       | Key In Transaction        |    |
| Enter Transaction #:  | Number                    |    |
| ***                   |                           |    |
| Void Pre Auth         |                           |    |
|                       | Key in amount and press   |    |
|                       | enter                     |    |
| Enter Amt             |                           |    |
|                       |                           |    |

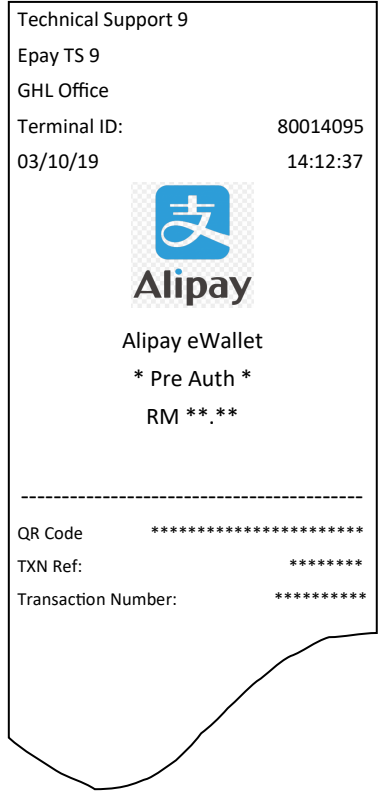

lote : For time being Pre Auth only available for Alipay E-Wallet nd selected merchant ONLY

|                                             | 3.1                          | - Terminal Setup – Long Way Pi | oll (Ethernet) |
|---------------------------------------------|------------------------------|--------------------------------|----------------|
| TERMINAL DIS                                | SPLAY                        | WHAT TO DO                     |                |
| e-pay                                       | dd/mm/yy<br>hh:mm<br>N4.0.6B | Press Poll                     |                |
| Sale Poll                                   | Admin                        |                                |                |
| Manua                                       | l Poll                       | Press F2 Button                |                |
| Connect t                                   | o Host?                      |                                |                |
| Yes                                         | No                           |                                |                |
| 1 Ethernet<br>2 Modem<br>3 Dialup<br>4 GPRS |                              | Select 1 to choose<br>Ethernet |                |
| Host IP:                                    |                              | Key in host IP then press      | Host IP        |

enter

Key in host port then

press enter.

Select 'Yes'

Polling successful.

58.26.9.22

8090

No

st IP : 58.26.9.22 / 219.92.28.137

Host Port: 8090

If polling not success please call Epay CS at 03-56236000 for troubleshooting purposes

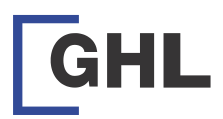

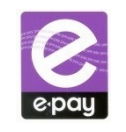

## 1.8 - Terminal Function – E-Wallet Payment (Sale)

| TERMINAL DISPLAY                | WHAT TO DO                      | TERM  | INAL DISPLAY        | WHAT TO DO          |
|---------------------------------|---------------------------------|-------|---------------------|---------------------|
| e-pay dd/mm/yy                  |                                 |       | Sale                |                     |
| hh:mm                           |                                 | Print | Customer Copy:      | Print Customer Copy |
| N4.2.12B                        | Dress Cala                      |       |                     |                     |
|                                 | Press Sale                      |       |                     |                     |
| Sale Other Poll Admin           |                                 | Yes   | No                  |                     |
| Jale                            | Diagon Kaulin wave as a         |       |                     |                     |
| Operator password:              | operator password to<br>proceed |       |                     |                     |
| ****                            | Press enter                     | Г     | Technical Support 9 |                     |
| 1 Pay By GHL                    |                                 | 1     | Fnav TS 9           |                     |
| 2 Prepaid Mobile M'sia          | Dross Day Dy CUI                |       | GHL Office          |                     |
| 4 e-Wallet                      | Fless Pay by GHL                |       | Terminal ID:        | 80014095            |
| 5 Oversea IDD<br>6 Online Games |                                 |       | 03/10/19            | 14:12:37            |
| 7 DD/Internet                   |                                 |       |                     |                     |
| Sale                            |                                 |       |                     | え                   |
| Enter/Swipe Number :            | Scan/Keyin QR Code              |       |                     |                     |
|                                 |                                 |       | AI                  | ipay                |
|                                 |                                 |       | Alipay e            | Wallet              |
| Sale                            |                                 | 1     | * PAYM              | ENT *               |
| Confirm Entry:<br>123456798     | Press Yes                       |       | RM **               | * **                |
|                                 |                                 |       |                     |                     |
| Yes No<br>Sale                  |                                 |       | TXN Ref:            | ******              |
| Suic                            |                                 |       | Transaction Number: | ******              |
|                                 | Keyin Payment Amount            |       | Operator ID:        | ****                |
| Enter Amt                       |                                 |       |                     |                     |
| 0.00                            |                                 |       |                     |                     |
| Sale                            |                                 | ]     |                     |                     |
|                                 | Receipt Rrint Out               |       | . /                 |                     |
|                                 |                                 |       | $\searrow$          |                     |
|                                 |                                 |       | $\smile$            |                     |
| Printing Receipt                |                                 | ]     |                     |                     |

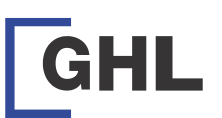

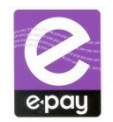

## 2.2 - How to make payment via cash deposit/cheque/online payment

•

1. Payment Channel

Cash Deposit / Cheque Bank in / Online Payment You can bank in cash or cheque/ transfer payment to our bank acct at: MBB: 5123 – 1610 – 3965

CIMB: 800 - 306 - 3975 PBB: 3105 - 615 - 724

2. Payment Update

After payment has been made, kindly update e-pay using 'Payment Submission Form' provided. Fill up the form and attach with a copy of your payment / bank in

slip. Then email or fax to e-pay Email: payment@ghl.com Fax: 03 5636 6966 Call in: 03-5623 6000 SMS: 012-630 4195

**Note:** Please write remark on your 'Payment Submission Form' whether it is for e-pay main account payment or TNG payment. If no remark provided, all payment will go to e-pay main account and payment can't be transfer to TNG account. 3. Minimum Payment/Reload Amount

Prepaid Account Minimum amount Reload

- Main- minimum RM500once chq clear
- TNG- minimum RM300

Postpaid Account (petro station / postpaid account)

- Main- no minimum payment (follow invoice)
- TNG- minimum RM500

Prepaid Account (petromart convert to prepaid)

- Main- Minimum RM500
- TNG- Minimum RM300

Note : Payment by chq we will update once chq clear

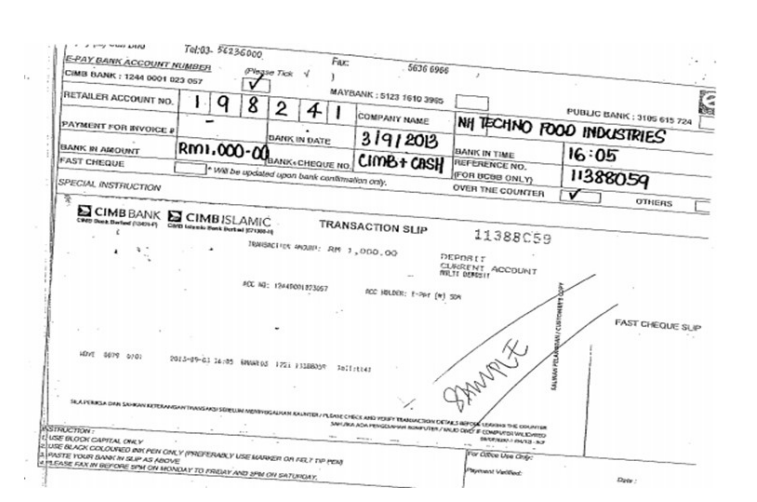

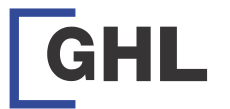

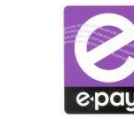

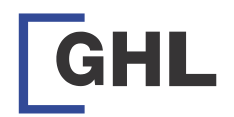

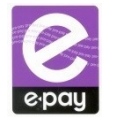

### 1.9 - Terminal Function – E-Wallet Payment (Void)

| TERMINAL DISPLAY                      | WHAT TO DO              | TERMINAL DISPLAY     | WHAT TO DO          |
|---------------------------------------|-------------------------|----------------------|---------------------|
| e-pay dd/mm/yy                        |                         | Void Payment         |                     |
| hh:mm                                 |                         |                      |                     |
| N4.2.12B                              | Press Admin             | Print Customer Copy: | Print Customer Copy |
|                                       |                         |                      |                     |
| Sale Other Poll Admin                 |                         | Yes No               |                     |
| Admin                                 | Key In Admin Password   |                      | -                   |
| Operator Password :<br>******         |                         |                      |                     |
|                                       |                         |                      |                     |
|                                       |                         | Technical Support 9  |                     |
| 1 Operator Maint.                     | Press Void Sale         | Epay TS 9            |                     |
| 2 Enable Demo Mode                    |                         | GHL Office           |                     |
| 3 Void Sale                           |                         | Terminal ID:         | 80014095            |
| 6 Reports                             |                         | 03/10/19             | 14:12:37            |
| 1 Void Pin                            | Press Void Payment      |                      |                     |
| 2 Void Top up                         |                         | マ                    |                     |
| 3 Void Payment                        |                         |                      |                     |
| 4 Pre Auth                            |                         | Alipa                | ay                  |
|                                       |                         | Alipay eW            | /allet              |
| 1 By TXN Ref                          | Press Either TXN Ref or | RM **.               | **                  |
| 2 By TXN Num                          | TXN Num                 | * Void Payı          | ment *              |
|                                       | Ex : Press TXN Num      |                      |                     |
|                                       |                         |                      |                     |
| Void Payment                          |                         | Transaction Number : | *****               |
| volu i ayment                         | Enter Transaction       | TXN Ref:             | *****               |
| Enter Transaction #:                  | Number                  | Operator ID :        | *****               |
|                                       |                         |                      | ADMIN               |
| 2                                     |                         |                      |                     |
| Void Payment                          |                         | 1                    |                     |
|                                       | Receipt Print Out       |                      | /                   |
|                                       |                         |                      |                     |
| Printing Receipt                      |                         |                      |                     |
| · · · · · · · · · · · · · · · · · · · |                         |                      |                     |

Simple steps making payment with JomPAY:

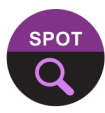

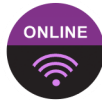

2.1 - How to make payment with JomPAY

PAY

STEP 1 Look for the JomPAY logo, Biller Code, Ref-1 & Ref-2 on your Bills or Invoices.

STEP 2 Logon to Internet or Mobile Banking and look for JomPAY - Bill Payment

: <Please key in your e-pay account number>

: <Please key in payment will be for Main or TNG>

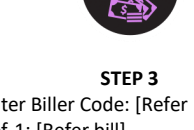

Enter Biller Code: [Refer bill], Ref-1: [Refer bill] Ref-2: [Payment for Main or TNG]

Proceed with Payment from your Savings or Current Account

Details to key-in for Step 3 as per below:

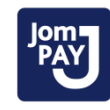

: 2360

JomPAY Logo Biller Code Ref -1 Ref -2

Example:

| For payment to account |          | For TNG payment |          |
|------------------------|----------|-----------------|----------|
| JomPAY logo            | Jompay   | JomPAY logo     | JOMPAY   |
| Biller Code            | : 2360   | Biller Code     | : 2360   |
| Ref -1                 | : 201842 | Ref -1          | : 201842 |
| Ref -2                 | : Main   | Ref -2          | : TNG    |

### Note:

1. Account will be updated within 10minutes after payment has been done. Merchant will receive SMS or email notification once payment has been updated.

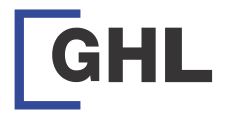

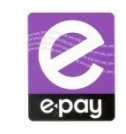

WHAT TO DO

1.10 - Terminal Function – Re-Print Voucher (For Void Purposes)

TERMINAL DISPLAY

**Note:** "Reprint Receipt" function can only capture the previous transaction <u>ONLY</u>, therefore <u>MUST</u> be printed immediately after the faulty voucher is printed.

You have to use the 'Void Request Form' provided. Fill up the form and attach with the original voucher as well as duplicate copy of the voucher. Then email or fax to e-pay within 30days from the date printed. The company will not entertain cancellation request for PINS printed more then 30days.

### Email: void@ghl.com Fax: 03-7493 3110 SMS: 012-630 4195

| 51415. 012 050 4155                                                                                                    |                                                                                                    |                                                                                           |
|----------------------------------------------------------------------------------------------------|----------------------------------------------------------------------------------------------------|-------------------------------------------------------------------------------------------|
| Tesso Kaland 981<br>KJ 881<br>Let PT 37262 8 11156<br>Marin Alanos Bautans Itolano.<br>Matawa Salanos<br>Testaal II: 2200001<br>89/15-07 15/28/04 |                                                                                                    | 1 Touch N Go Card b<br>2 Report<br>3 End Shift<br>4 Reprint Receipt<br>5 Check TXN Status |
| Celcom AT 10<br>w DUPLICATE w<br>Serial Nuber: 300001000<br>Transation Nuber: 800000000<br>Transation Anount: 8018.00<br>= DUPLICATE #            | Will provide information for<br>Serial Number, Transaction<br>number, and amount, but no<br>PIN number will be provided | REPRINT RECEIL                                                                            |
| For Voiding Pursose Only.<br>Not for Resale                                                                                                    | Voucher will indicate it is for<br>Void Only, Not for Sale                                                              | Printing Receipt                                                                          |
|                                                                                                    |                                                                                                    |                                                                                           |

| e-pay dd/mm<br>hh:<br>N4.0                                                                   | /yy<br>mm<br>D.6B<br>Press admin                                       |
|----------------------------------------------------------------------------------------------|------------------------------------------------------------------------|
| Sale Poll Adr                                                                                | nin                                                                    |
| Admin<br>Operator password                                                                   | Please Key in sale opera-<br>tor password to proceed<br>I: Press enter |
| 1 Touch N Go Card bala<br>2 Report<br>3 End Shift<br>4 Reprint Receipt<br>5 Check TXN Status | Select no 4 to choose<br>reprint receipt                               |
| REPRINT RECEIPT                                                                              | Duplicate voucher will be printed out                                  |

#### VOID PROCESS

(i) Reason: Printer out of paper/Paper Stuck/Printing Error

Procedure: - Immediately print a duplicate voucher from e-pay terminal - Proceed to print new voucher for the customer

- Fill up "Void Request Form" & send it to e-pay via fax or email
- Ensure to punch 3 holes at the PIN area (for security purpose)

& ensure to use 1 void form for 1 voucher

(ii) Reason: Voucher Blur/Reload Pin not clear/Reload Pin cant be activated Procedure: - Request back the original voucher from the customer

- Immediately print a duplicate voucher from e-pay terminal
- Proceed to print new voucher for the customer
- Fill up "Void Request Form" & send it to e-pay via fax or email
- Ensure to punch 3 holes at the PIN area (for security purpose) & ensure to use 1 void form for 1 voucher

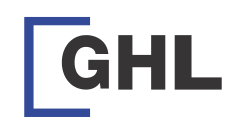

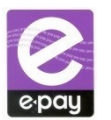

# 1.11 - Request Paper-roll

| TERMINAL DISPLAY                                                                                                    | WHAT TO DO                                                          | TERMINAL DISPLAY                                                                                         | WHAT TO DO                                 |
|----------------------------------------------------------------------------------------------------|---------------------------------------------------------------------|----------------------------------------------------------------------------------------------------|--------------------------------------------|
| e-pay dd/mm/yy<br>hh:mm<br>N4.0.6B                                                                                                    | Press Sale                                                          | Sale<br>Confirm entry:<br>123456                                                                         | Select 'Yes' to confirm<br>account number  |
| Sale Poll Admin                                                                                                    |                                                                     | Yes No                                                                                                   |                                            |
| Sale<br>Operator password:                                                                                                    | Please Key in sale opera-<br>tor password to proceed<br>Press enter | Sale<br>Request Paper Roll:<br>Yes No                                                                    | Select 'Yes' to confirm the request        |
| 1 Prepaid Mobile M'sia<br>2 Prepaid Mobile MVNO<br>3 e-Wallet<br>4 Oversea IDD<br>5 Online Games<br>6 DD/Internet<br>7 PTPTN<br>8 Bill Payment | Press F4 to view other<br>menu                                      | Sale<br>Printing Receipt                                                                                 | Receipt voucher will be printed out        |
| 1 Other<br>2 Remittance<br>3 Request Paper Roll<br>4 TNG Reload Top UP<br>5 Touch N Go Payment                                                 | Press 3 to select - Request<br>Paper Roll                           | E-PAY (M) Sdn Bhd<br>TEST 1<br>16-18, Jalan PJS11/28A,<br>46150 Bandar Sunway,<br>Petaling Java Selangor |                                            |
| Sale<br>Available Credit:<br>PAPERROLL: 1.00<br>Enter to continue                                                                              | Press ENTER to continue                                             | Terminal ID:<br>11/10/19<br>Request Pape<br>*RECEIPT                                                     | 80002603<br>15:13:13<br><b>r Roll</b><br>* |
| Sale<br>Enter/Swipe Number:<br>123456                                                                                                    | Key in retailer account<br>number<br>Press enter                    | RM 0.00<br><br>Account Number :<br>TXN Ref :                                                             | 132456<br>0132465789                       |
|                                                                                                    |                                                                     |                                                                                                    |                                            |